## MEB Sertifikası Yükleme Nasıl Yapılır? Okullardaki Tüm Bilgisayarlara Kurulacak

MEB sertifikası ile okullardaki bilgisayarlar artık daha güvenli. Milli Eğitim Bakanlığı'nın yayınladığı yazıda MEB internet hattını kullanan tüm bilgisayarlara MEB Sertifikasının kurulması gerekiyor.

## MEB SERTİFİKASI NASIL YÜKLENİR

1-Masaüstüne indirdiğiniz sertifikaya çift tıkladıktan sonra aşağıdaki Sertifika ekranı gelecektir. Aşağıdaki şekilde de görüleceği üzere **Sertifika Yükle** kısmına tıklanır.

| 8A                 | Sertifika             | a Bilgisi                |                                  |                            |                 |
|--------------------|-----------------------|--------------------------|----------------------------------|----------------------------|-----------------|
| Bu CA I<br>için bu | (ök sert<br>sertifika | ifikası güv<br>ayı Güven | venilir değil.<br>İlir Kök Serti | Güvenilir o<br>fika Yetkil | ılması<br>İleri |
| deposi             | іпа ушкі              | eyin.                    |                                  |                            |                 |
|                    |                       |                          |                                  |                            |                 |
| Ve                 | erilen:               | fatihca                  |                                  |                            |                 |
| Ve                 | eren:                 | fatihca                  |                                  |                            |                 |
|                    | ecerlilik             | 9.3.2016                 | - 9, 3, 2036                     |                            | -               |

2-Sertifika Alma Sihirbazı ekranında aşağıdaki şekilde de görüleceği üzere **Geçerli Kullanıcı** seçilip İleri butonuna tıklanır.

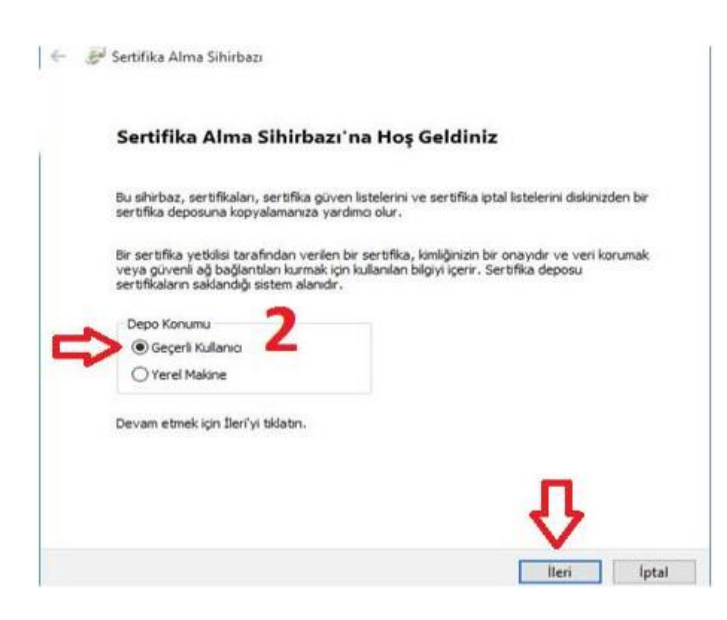

3-Aşağıdaki şekildede görüleceği üzere Tüm sertifikaları aşağıdaki depolama alanına yerleştir kısmı seçilip **Gözat** butonuna tıklanır.

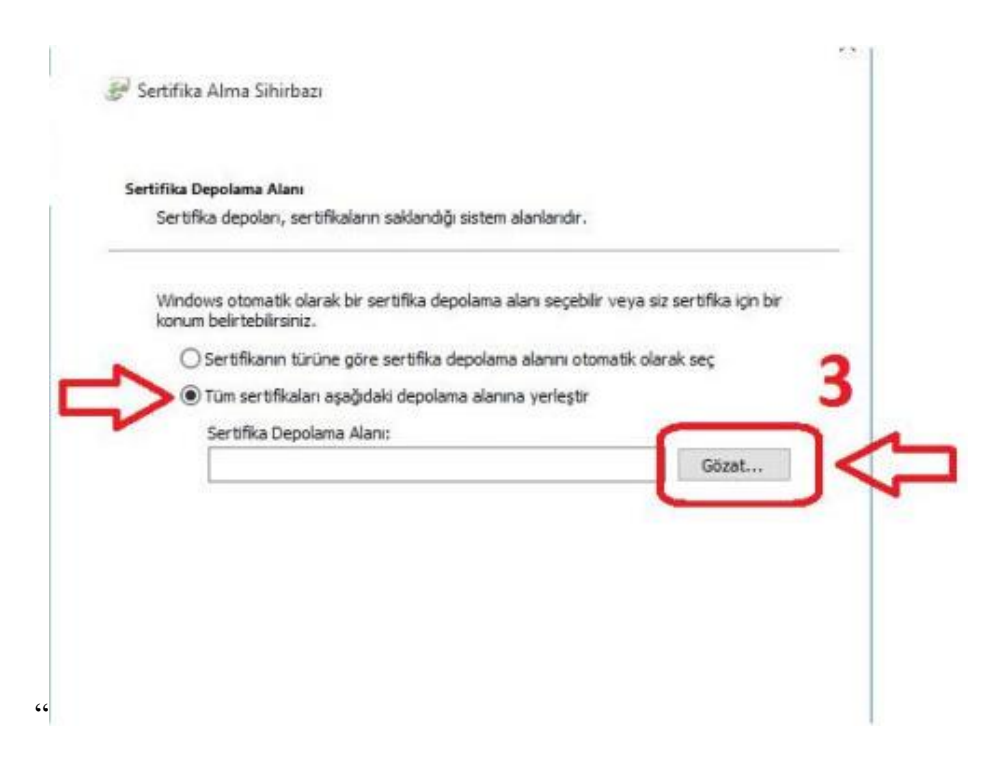

4-Ekrana gelen Sertifika Depolama Alanı Seç menüsünden Güvenilen Kök Sertifika Yetkilileri kısmı seçilip Tamam butonuna tıklanır.

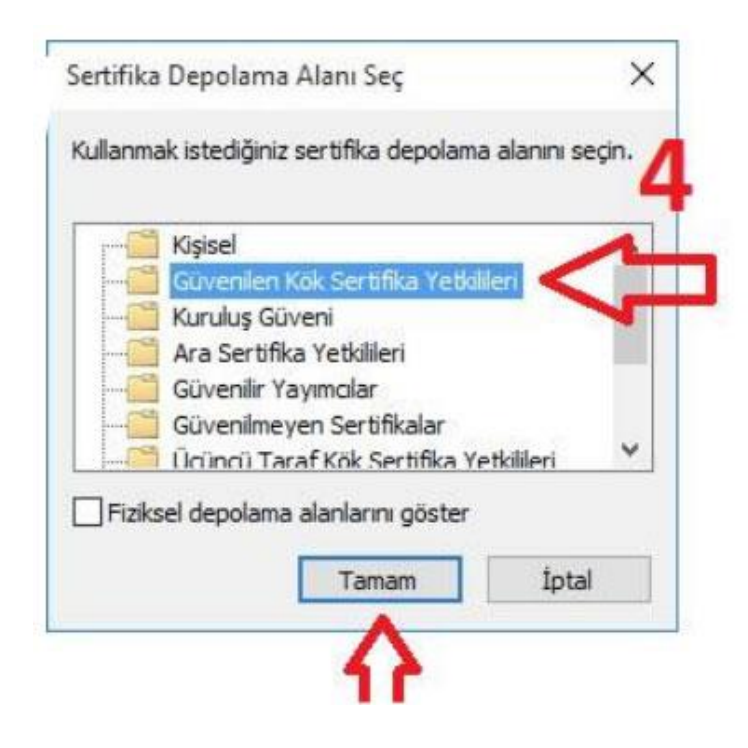

5-Aşağıdaki şekildede görüleceği üzere Gözat kısmına Güvenilen Kök Sertifika Yetkilileri seçilmiş olarak gelecektir. İleri butonuna tıklanılarak bir sonraki adıma geçilir.

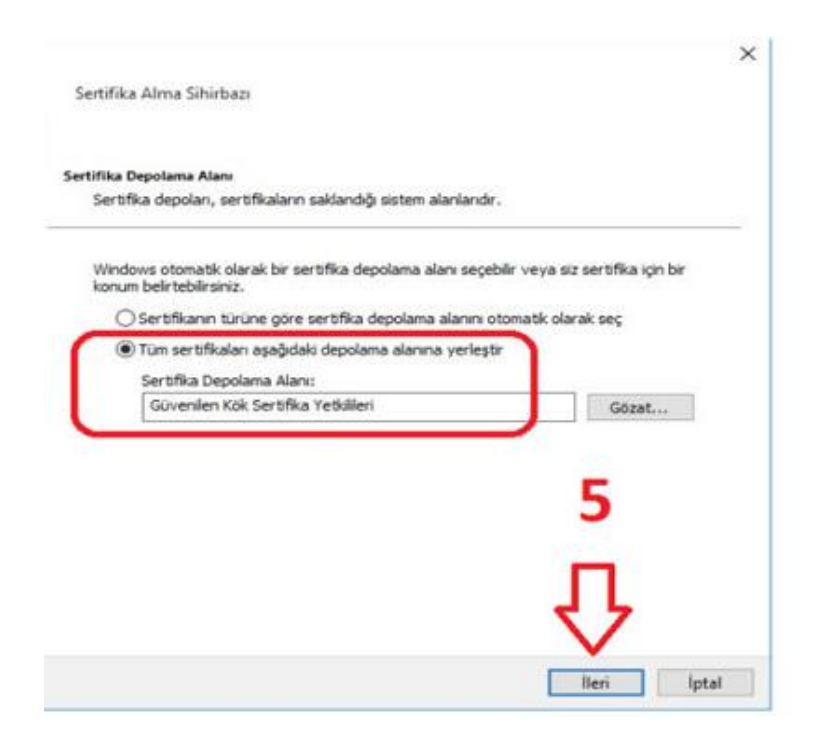

6-Sertifika Alma Sihirbazı Tamamlanıyor ekranında aşağıda işeretli alanlar kontrol edildikten sonra Son butonuna tıklanır.

| Aşağıdaki ayarları belirlediniz:                |                                                             |
|-------------------------------------------------|-------------------------------------------------------------|
| Mullancı tarafından Seçilen Serbilka D<br>İçenk | iepoloma Aları Güvenilen Kök Sertifika Yetkile<br>Sertifika |
|                                                 | 6                                                           |

## 7-Ekrana gelen Güvenlik Uyarısı ekranında Evet butonuna tıklanır.

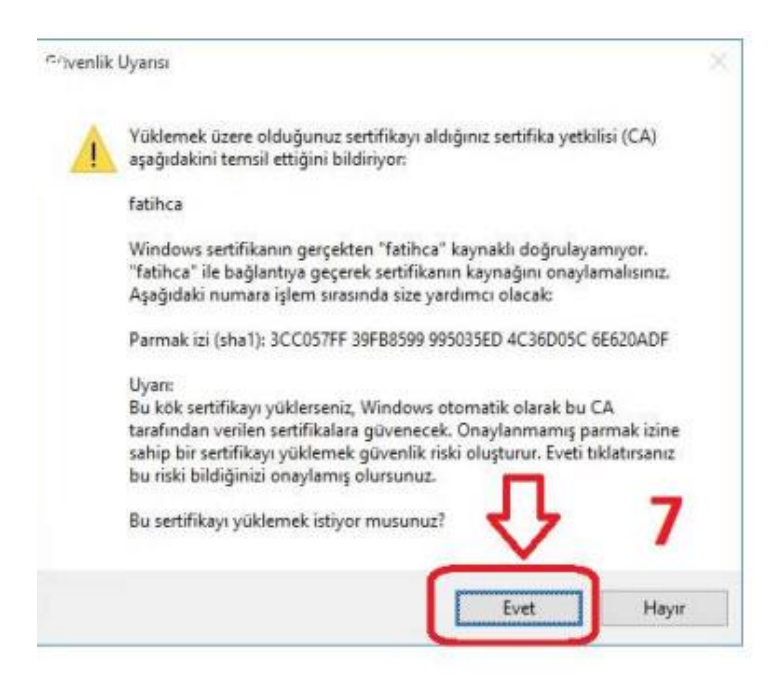

8-Açılan Sertifika Alma Sihirbazı ekranında İçeri aktarma başarılı. uyarısını gördükten sonra Tamam butonuna tıklanır.

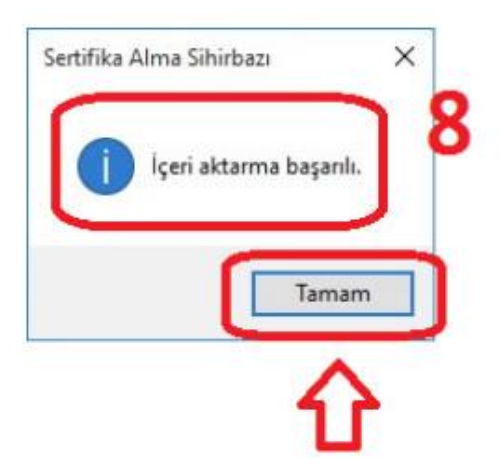

9-Yukarıdaki işlemleri başarılı bir şekilde tamamladıktan sonra Bilgisayarınızı yeniden başlatınız. Windows İşletim Sistemi İçin Sertifika Yükleme işlemi tamamlanmıştır.

## SERTIFIKANIN YÜKLENİP YÜKLENMEDİĞİ KONTROL ETMEK İÇİN

Aşağıdaki şekildede görüleceği üzere Windows Çalıştır ekranına **certmgr.msc**yazılarak Tamam butonuna tıklanır.

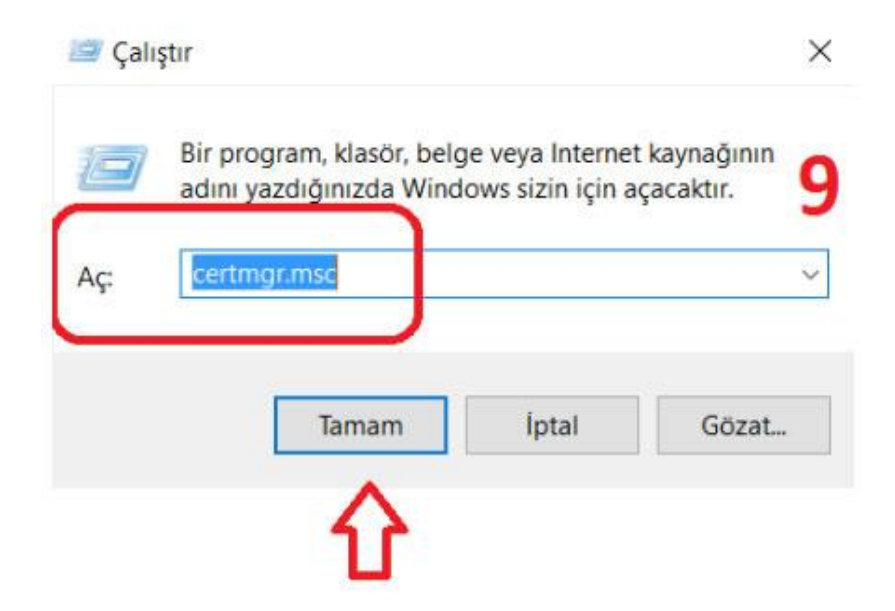

10-Açılan Sertifikalar sayfasından solda yer alan Güvenilen Kök Sertifika Yetkilileri menüsünün altından Sertifikalar kısmına tıklanır. Sağda açılan sertifika listesinden fatihca sertifikasının olup olmadığı kontrol edilir.

| 🥥 Sertifikalar - Geçerli Kullanıcı                                                                                                    | Verilen                                                                                                    | Veren                                                                                                    | Süre Sonu                                                                                                    | Hedeflenen amaçlar                                                                                                    | Koley Ad                                                                                                    |
|----------------------------------------------------------------------------------------------------|----------------------------------------------------------------------------------------------------|----------------------------------------------------------------------------------------------------|----------------------------------------------------------------------------------------------------|----------------------------------------------------------------------------------------------------|----------------------------------------------------------------------------------------------------|
| Kolod Govenilen Kök Sentiña Vetkil Sentiñalar Ans Sentiña Vetkil Govenilen Kök Sentiña Vetkil Active Directory Kullanco Nei Govenile 'Nyimolar Govenile' Nyimolar Govenile' Kök Sentiña br Govenike Kökleri Isterno: Krnik Doğularnas V Sentiña Kayt Isteji Akbil Kart Govenilen Kökleri | AddTrust External CA Root<br>AddTrust External CA Root<br>Central CA<br>Central CA<br>Central CA<br>Class 2 Primary CA<br>Class 2 Primary CA<br>Class 2 Primary CA<br>Cepyright (c) 1997 Microsoft CA<br>DigiCett Assured © Root CA<br>DigiCett Assured © Root CA<br>DigiCett Assured © Root CA<br>DigiCett Assured © Root CA<br>DigiCett Assured © Root CA<br>DigiCett Assured © Root CA<br>DigiCett Assured © Root CA<br>DigiCett Assured © Root CA<br>DigiCett Assured © Root CA<br>DigiCett Assured © Root CA<br>DigiCett Assured © Root CA<br>DigiCett Assured © Root CA<br>DigiCett Assured © Root Ca<br>Entrust Root Cettification Author<br>Finture Cettification Author | Additional External CA Root<br>Baltimore CyberTinut Root<br>Certum CA<br>Certum Trunted Network CA<br>Cless 2 Privary CA<br>Cless 3 Public Primary Certification<br>Copyright (c) 1997 Microsoft Corp.<br>DigiCent Aturnel ID Root CA<br>DigiCent High Assumec EV Root<br>DST Root CA X3<br>Entrust Root Certification Authority.<br>Entrust Root Certification Authority.<br>Entrust Root Certification Authority | 30.5.2020<br>13.5.2025<br>11.6.2027<br>31.12.2029<br>31.12.2029<br>31.12.2029<br>31.12.1999<br>10.11.2031<br>10.11.2031<br>10.11.2031<br>30.9.2021<br>27.11.2026<br>7.12.2030<br>24.7.2029<br>24.7.2029 | Sunuca Kimik Doğ.<br>Sunuca Kimik Doğ.<br>Sunuca Kimik Doğ.<br>Sunuca Kimik Doğ.<br>Gövenli E-pesta, Su.<br>Gövenli E-pesta, Ist.<br>Zaman Damgalamus<br>Sunuca Kimik Doğ.<br>Sunuca Kimik Doğ.<br>Sunuca Kimik Doğ.<br>Sunuca Kimik Doğ.<br>Sunuca Kimik Doğ.<br>Sunuca Kimik Doğ.<br>Sunuca Kimik Doğ.<br>Sunuca Kimik Doğ. | The USERInut Net<br>Babimore CyberTru.<br>Certum<br>Certum Trusted Net<br>Certeria Trusted Net<br>Certeria Cless 2 Pri<br>Wicrocoft Timestra<br>DigiCet<br>DigiCet<br>DigiCet<br>DigiCet<br>DigiCet<br>DigiCet<br>DigiCet<br>Entrust<br>Entrust.net<br>Entrust.net<br>Entrust.net |
|                                                                                                    | fabilita                                                                                                    | fathca                                                                                                    | 9.5.2396                                                                                                    | + Tumes                                                                                                    | +Noky                                                                                                    |
|                                                                                                    | Contrast Color Col                                                                                                    | -Gentlant Global Gl                                                                                                    | 21.0.0022                                                                                                    |                                                                                                    | Beatran Ciccult Ca                                                                                                    |
|                                                                                                    | GeoTrust Primary Certification                                                                                                    | GeoTrust Primary Certification Au<br>GeoTrust Primary Certification Au                                                                                                    | 17.7.2036                                                                                                    | Sunucu Kimlik Doğ<br>Sunucu Kimlik Doğ                                                                                                    | GeoTrust<br>GeoTrust Primary C.                                                                                                    |

NOT: Yanlışlıkla Güvenilen Kök Sertifika Yetkilileri haricinde başka bir dizine yüklenmesi durumunda ilgili dizinden kaldırılması gerekmektedir.